1. 先到圖書館網頁-點選「讀者權益聲明書簽屬」

| 科技大學 💈 結聚簡易直詢 M STUT eportal 🔧 線上連端軟體使.         | 🗀 西文電子書統計 🗀 中文電子 | 書統計 🗀 My L | ove 🗋 流通櫃檯    |                           |                                                                         |
|-------------------------------------------------|------------------|------------|---------------|---------------------------|-------------------------------------------------------------------------|
| 南臺科技大學 圖書館                                      |                  |            | 动歌號   English | 末夏首頁   発<br> search.      | = 🛛   🖾 RS                                                              |
| 最新消息 節務資訊 常用服務 館藏資源                             | 網路資源 視聴媒體        | 部際合作       | 国書館動畫         | 大事紀要                      | 活動與影                                                                    |
|                                                 | ີມີ              | ✓          | 科技大學          | 圖書館                       |                                                                         |
|                                                 |                  |            |               | 60                        |                                                                         |
| ■ 圖書館重要訊息                                       |                  |            | -             | (新生)                      | ・<br>後<br>編<br>編<br>編<br>編<br>編<br>編<br>編<br>編<br>編<br>編<br>編<br>編<br>編 |
| 站内公告                                            |                  |            |               | 讀者權益                      | 年明書簽署                                                                   |
| 公告標題                                            | 公告類別             | 點閱數        | 發佈日期          | The Statement             | of Patrons' Privilege                                                   |
| 南臺科技大學圖書館~得獎捷報                                  |                  | 7.05       | 2015/08/13    | 4407                      | 行動調査部 <i>UP</i> 2.0                                                     |
| 臺南文化創意產業園區於6/12舉行開國典禮 點選調                       | 者權益聲             | 411        | 2015/06/04    |                           |                                                                         |
| 國立公共資訊圖書館辦理「中華民國圖書證<br>家終身閱讀」研習班屬筆資訊,數徑踢躍解 旧主 名 | 医风               | 446        | 2015/05/07    | Android                   |                                                                         |
| 南臺科大行動圖書館APP下數說明                                | (/94)            | 2601       | 2014/03/28    | 1 Car                     |                                                                         |
| 捷報!本校醫書讀證藏已突破100萬冊件。                            | 80,40 M          | 3024       | 2013/03/05    | ÷C.                       | 館藏查詢                                                                    |
| н                                               | + 1 > M          |            |               | 15 00 21<br>40 10. 01. 11 | )15年<br>博硕士体文                                                           |

2. 進入「讀者權益聲明簽屬」頁面後,點選「點我進行簽屬」

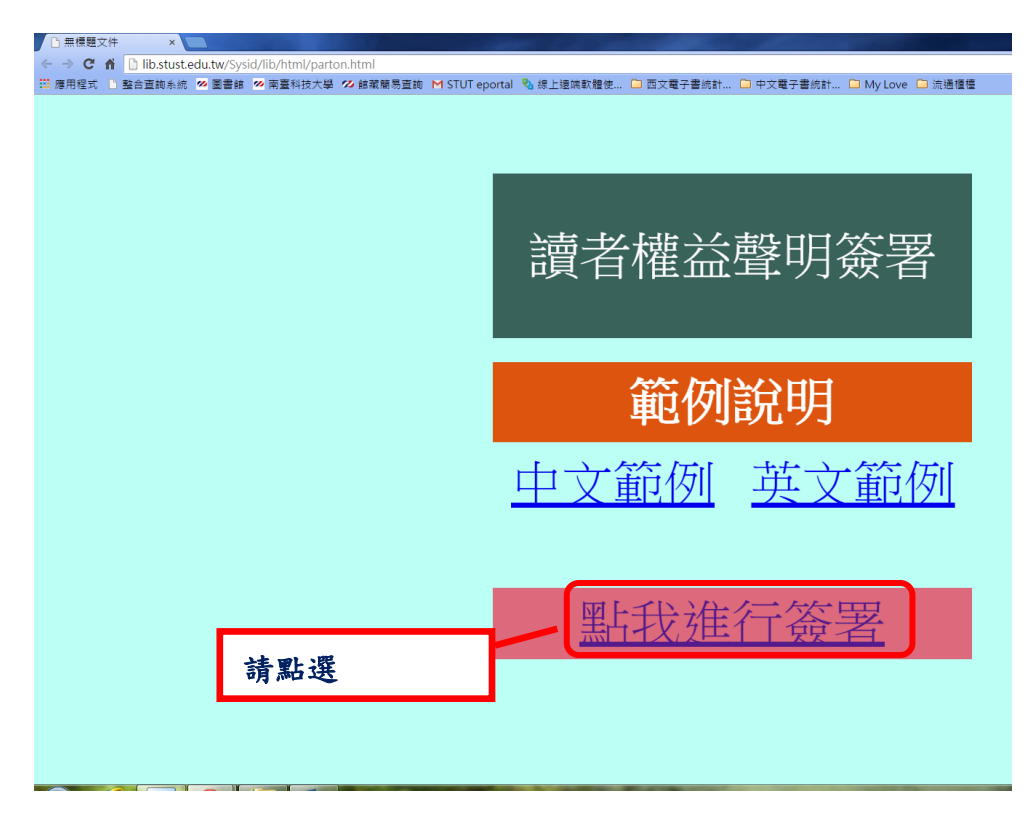

## 3. 讀者權益簽屬畫面開啟

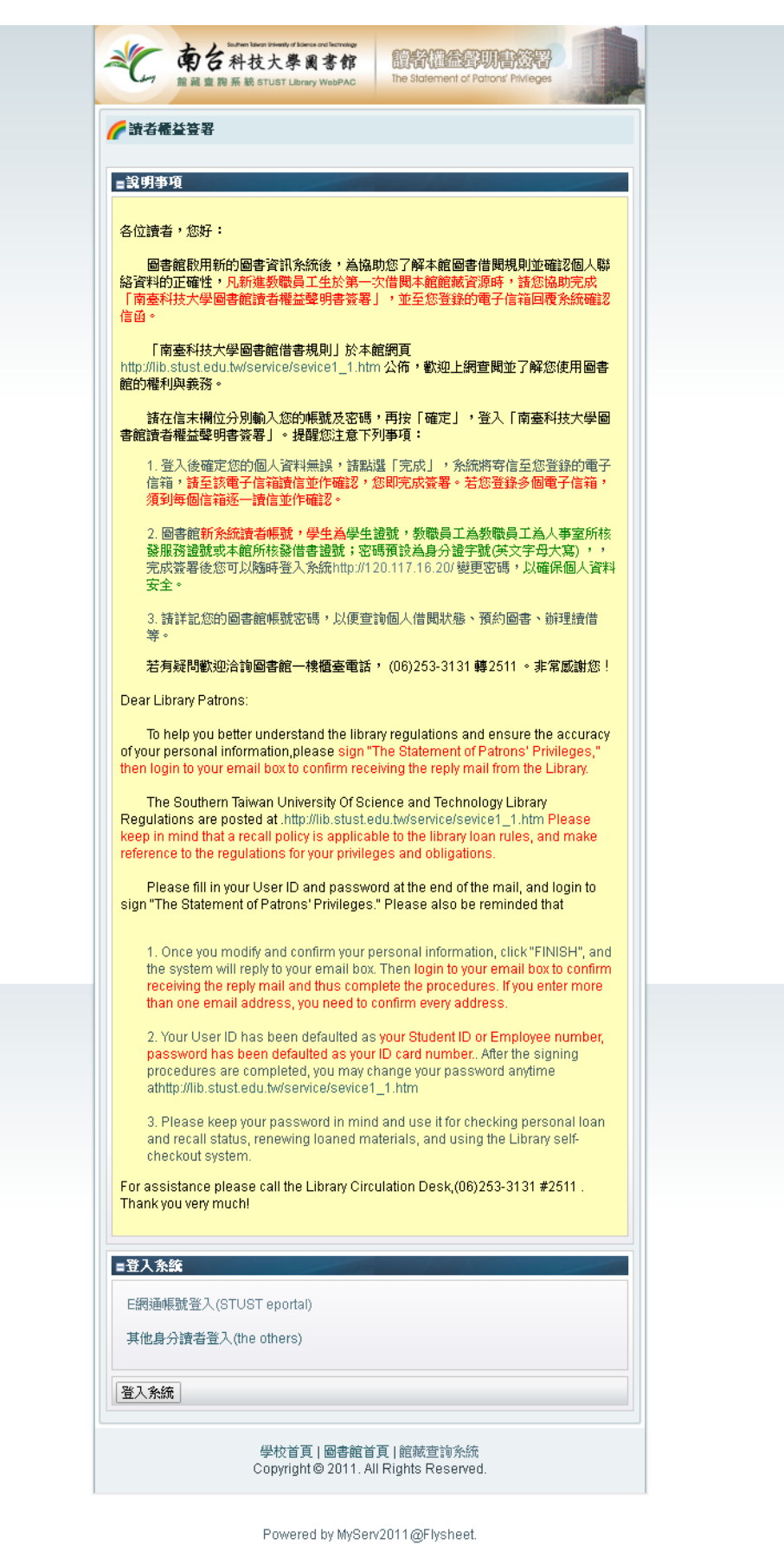

## 4. 登入權益聲明書簽署

注意事項:<u>校內教職員工生</u>請點選 E 網通帳號登入,並輸入南臺 e 網通帳號密碼登入; 持有<u>臨時借書證</u>者,請使用<mark>其他身分讀者登入</mark>,並使用讀者證號,密碼預設為身分證

字號(英文字母大寫),完成登錄後請自行更改密碼,以確保個人資料安全。

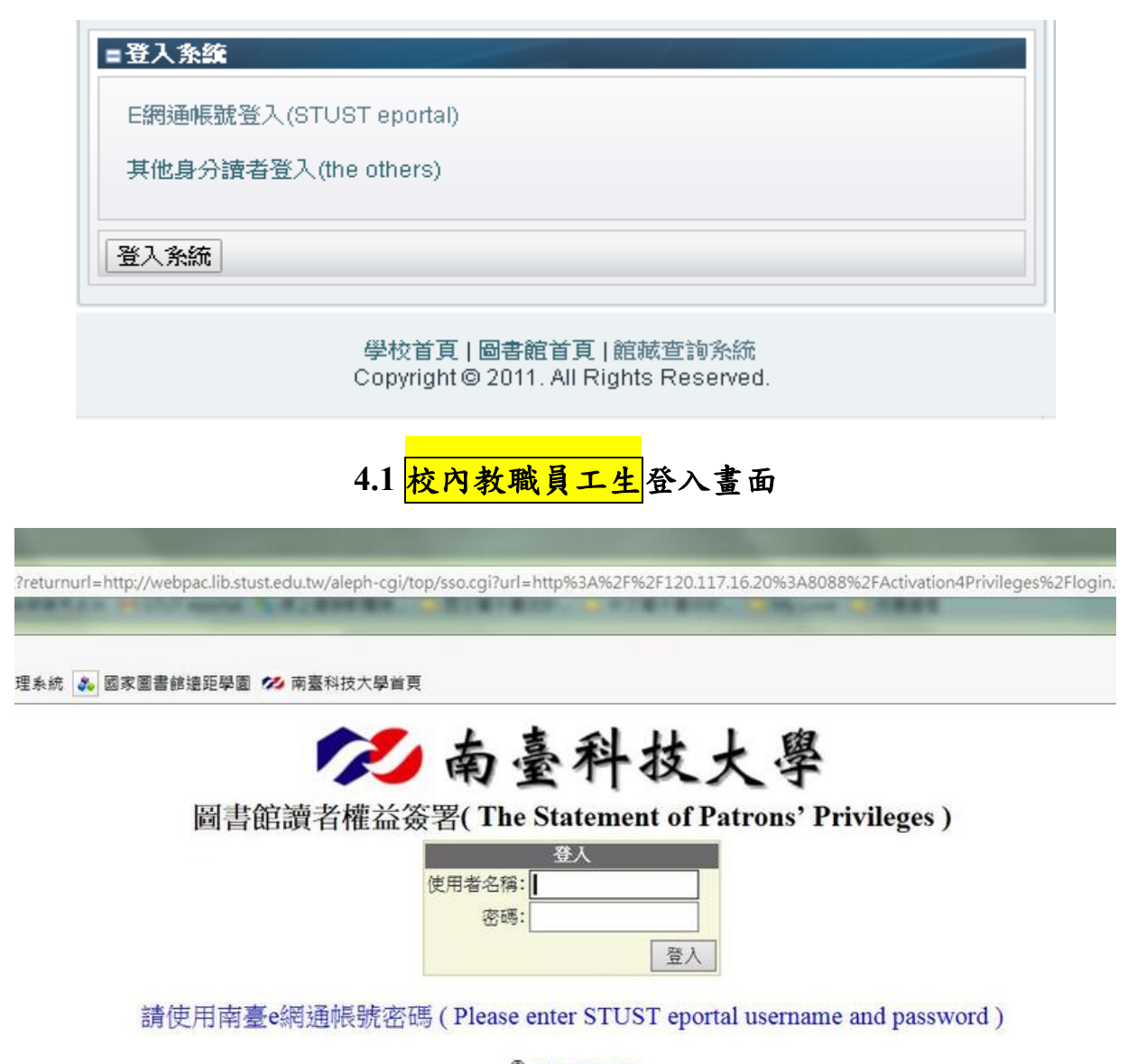

□ 變更密碼 Copyright © Southern Taiwan University of Science and Technology

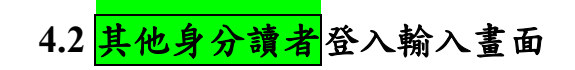

| =登入系統                                                                                                    |
|----------------------------------------------------------------------------------------------------|
| E網通帳號登入(STUST eportal)                                                                                      |
| 其他身分讀者登入(the others)                                                                                        |
| 證號/User ID:                                                                                                 |
| 注意事項:学生請輸入学生證號,教職員工為人事室所核發服<br>務證號或本館所核發借書證號;密碼預設為身分證字號(英文字<br>                                             |
| 母八為)<br>Note: Please enter your Student ID or Employee number                                               |
| 密碼/Password:<br>注意事項:密碼預設為身分證字號(英文字母大寫),諸自行更改<br>來碼,以確保個人漆料完全。                                              |
| By default, please enter your ID card number. You may change your password anytime at http://120.117.16.20/ |
|                                                                                                    |
| 登入余統                                                                                                    |
| 學校首百日國書館首百日館裝查詢系統                                                                                           |
| Copyright @ 2011. All Rights Reserved.                                                                      |

5.登入後畫面為下圖,填寫必備欄位或者檢查欄位資料有無錯誤。

| 🌈 讀者權益簽署                |                                                                                                    |
|-------------------------|----------------------------------------------------------------------------------------------------|
| ■請者資料確認<br>             | it (, a) *                                                                                                    |
| 間位石構                    | 稠位 7) 谷-                                                                                                    |
| 讀者證號 (PatronID):        |                                                                                                    |
| 讀者姓名 (Name):            |                                                                                                    |
| 郵遞區號 (ZipCode):         |                                                                                                    |
| * 地址 (Address):         |                                                                                                    |
| * 電子信箱 (E-Mails):       |                                                                                                    |
| * 手機 (Telphone Number): |                                                                                                    |
| 家用電話 (Telphone Number): |                                                                                                    |
| 電話3 (Telphone Number):  |                                                                                                    |
| 電話4 (Telphone Number):  |                                                                                                    |
|                         | * 必備欄 / Required                                                                                                    |
| 注意事項:                   | □ 以上資科核實無誤,本人同意遵守「南曼科技大學圖書館借書規則」<br>I have verified the above information and agree to accept the terms<br>of the<br>"Southern Taiwan University of Science and Technology Library Regulations," |
| 送出確認 取消                 |                                                                                                    |

Powered by MyServ2011@Flysheet.

6.按下完成後,會出現以下通知,請到您剛剛填寫的 Email 信箱中讀取信件。

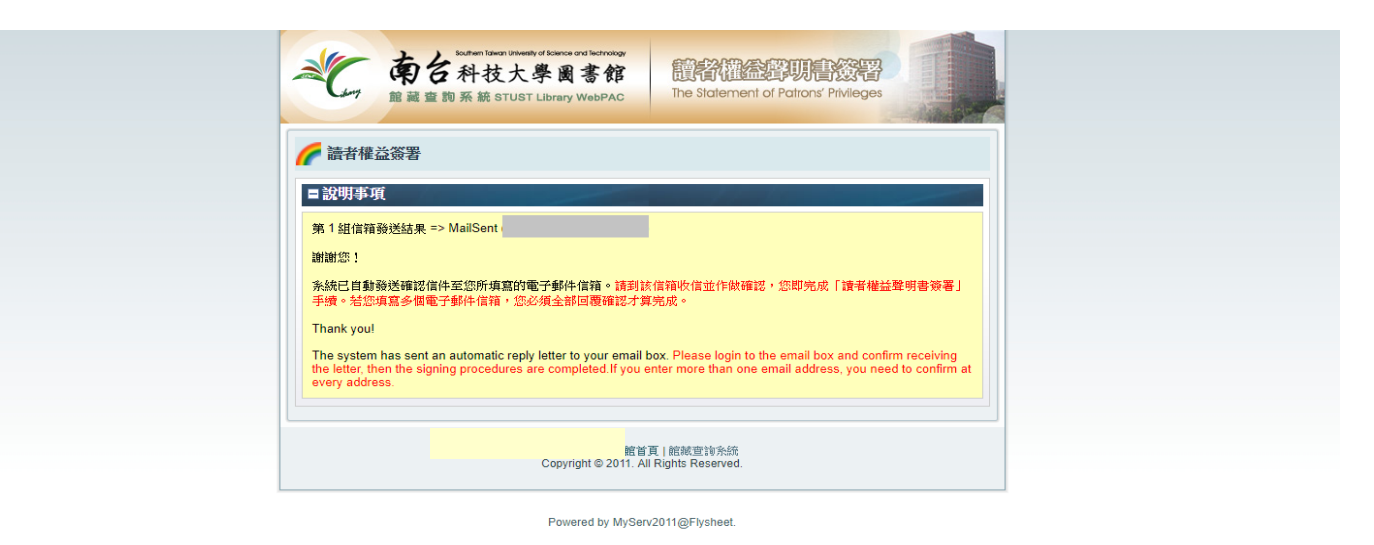

7.信件內容如下,標題為:「請即回覆:簽署「南臺科技大學圖書館讀者權益聲明書」 之確認函」;並點選信中的連結。

| i 請者催益期間當簽署  implication  implication  im                 | 4   |
|----------------------------------------------------------------------------------------------------|-----|
| /mangoogle.com/many/op/ensity100208043010460<br>第一、②PhRead 重要型。                                                                                                    |     |
| intrash q                                                                                                    |     |
| ← 永久開除 ● ■ ● ● 更多 ● 第15                                                                                                    | オ・共 |
| 請即回覆:簽署「南臺科技大學圖書館讀者權益聲明書」之確認函 🗆 🕸 🛪                                                                                                    |     |
| STUST Library Services <lb_cir@mail edu="" stust="" tw=""> 寄給我 ①</lb_cir@mail>                                                                                                    |     |
| えん 英文▼ > 中文 (繁微)▼ 翻線動件                                                                                                    |     |
| 概要的 装着 医粉结 専用01 ・ 包好 :<br>Dear 読者 医粉结 専用01 ・ 包好 :<br>Exact 使者 医粉结 専用01 ・ 包好 :<br>日後 国春銀所有 致行地如 ・ 地類 推過 ・ 地類 作用 や 結 寄 性 30 (片 宿 可 本 且 不 再 我 送紙 本 通 知 軍 , 牧 請 留意 。<br>Thank you for signing The Statement of Patrons Phridepes *<br>This mail confirms the email address entered in your library account.<br>Exact be semeded the from once we all binary objectives will be served.<br>These be semeded the from once we all binary objectives will be served be served.<br>These be served objectives will be served by a server to the server box and no more nonce nonce notice will be issued.<br>These be served objectives will be served by a server box and no more nonce nonc |     |
| Southern Taiwan University of Science and Technology Library<br>南臺科技大學審書館 敏銳<br>圖書館一樓櫃臺電話:(06)253-3131 #2511                                                                                                    |     |

8.點選完畢後,會出現以下的對話框,表示您已經完成簽署讀者權益聲明書了。

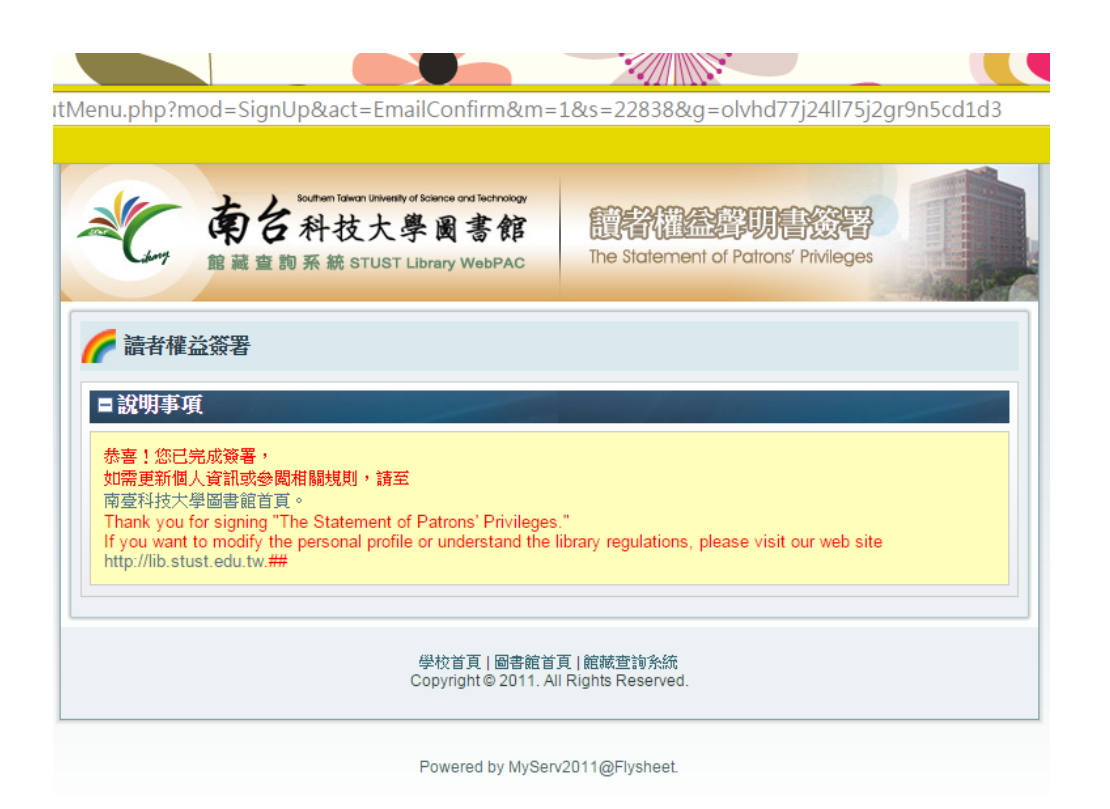

## 9.系統會再次發一封信件提醒您之後所有圖書館的訊息都將寄到這個信箱給您。

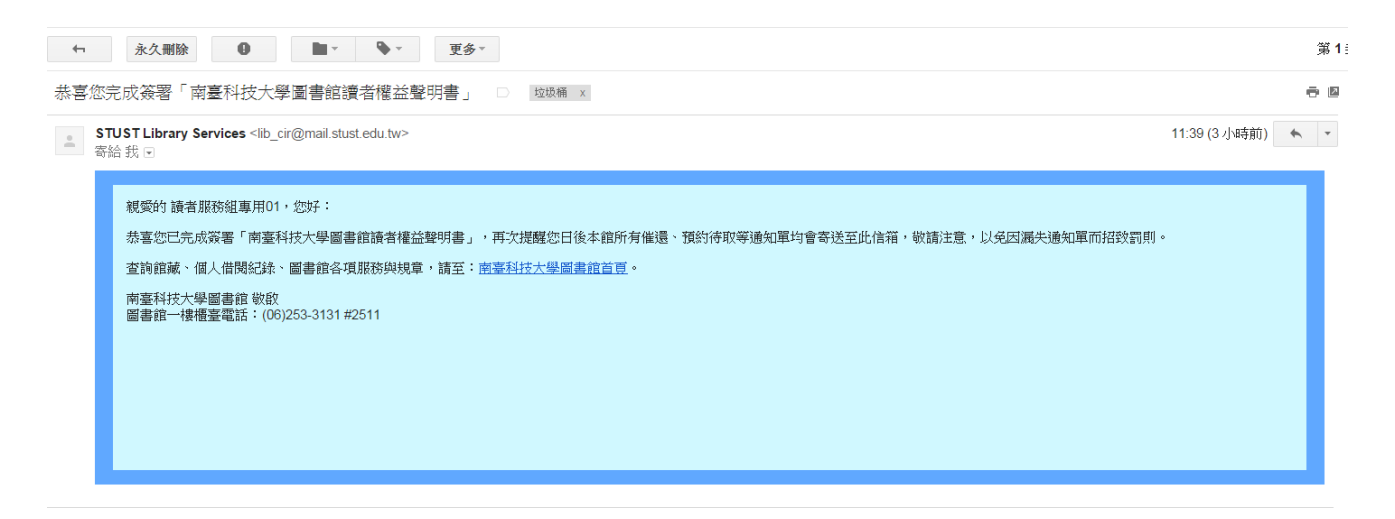